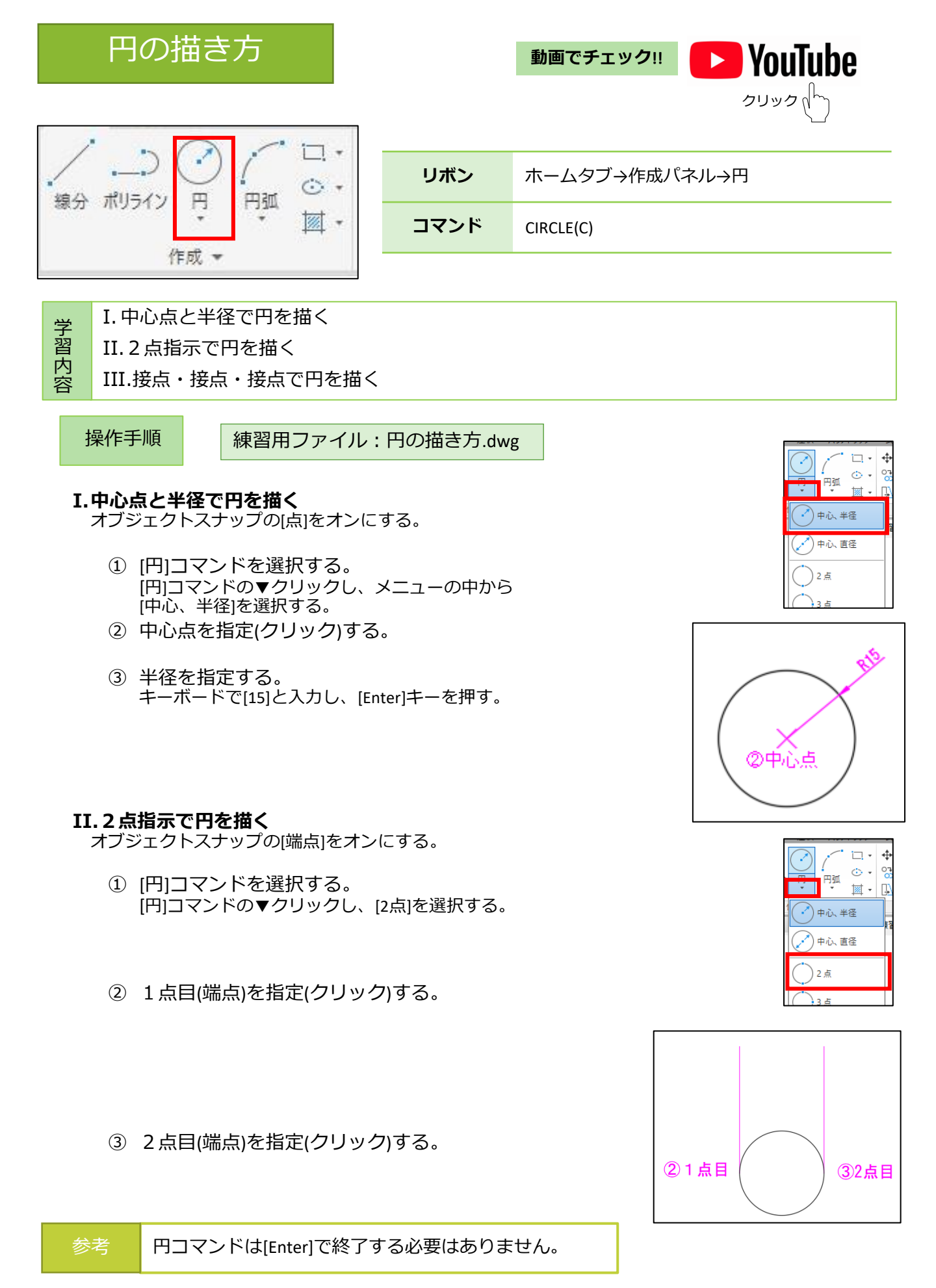

# 円の描き方(2)

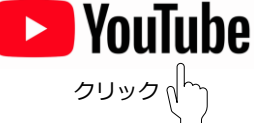

操作手順

練習用ファイル:円の描き方.dwg

- **III. 接点・接点・接点で円を描く** オブジェクトスナップの[点]をオンにする。
  - [円]コマンドを選択する。
     [円]コマンドの▼クリックし、メニューの中から [接点、接点、接点]を選択する。
  - 1点目をクリックして選択する。
     三角形の一辺にマウスカーソルを近づけると オブジェクトスナップの接点が表示されます。

- ③ 2点目をクリックして選択する。 三角形の一辺にマウスカーソルを近づけると オブジェクトスナップの接点が表示されます。
- ④ 3点目をクリックして選択する。
   三角形の一辺にマウスカーソルを近づけると
   オブジェクトスナップの接点が表示されます。

※②~③は順不同です。

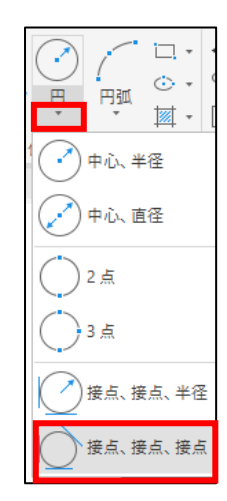

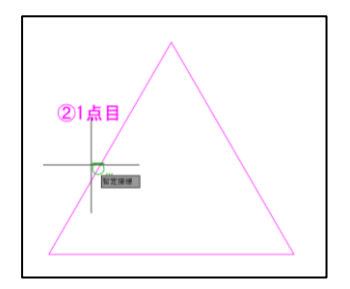

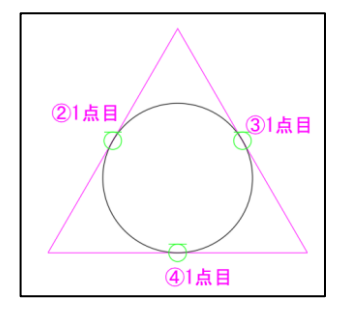

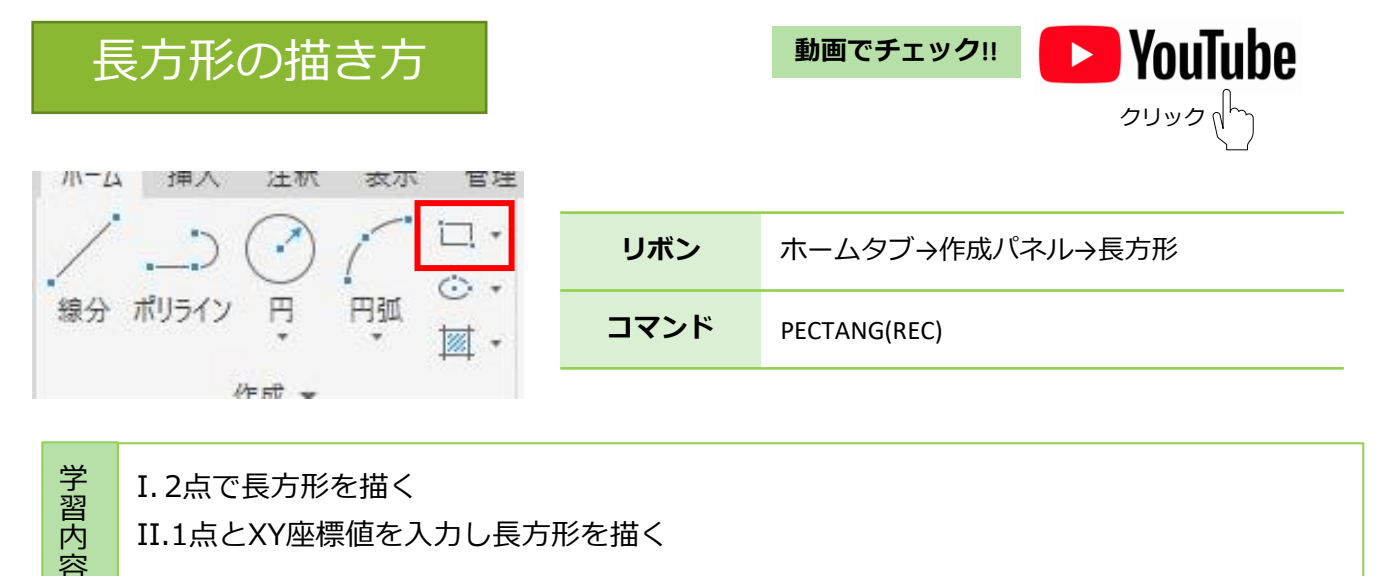

②頂点

②頂点

45

③頂点

35

I.2点で長方形を描く

II.1点とXY座標値を入力し長方形を描く

練習用ファイル:長方形の描き方.dwg 操作手順

#### I.2点で長方形を描く

オブジェクトスナップの[端点]をオンにする。

- ① [長方形]コマンドを選択する。
- ② 頂点を指定(クリック)する。
- ③ 対角の頂点を指定(クリック)する。

#### II.1点とXY座標値を入力し長方形を描く

- ① [長方形]コマンドを選択する。
- ② 頂点を指定(クリック)する。
- ③ 相対座標を入力する。 キーボードで[45,35]と入力し、[Enter]キーを押す。

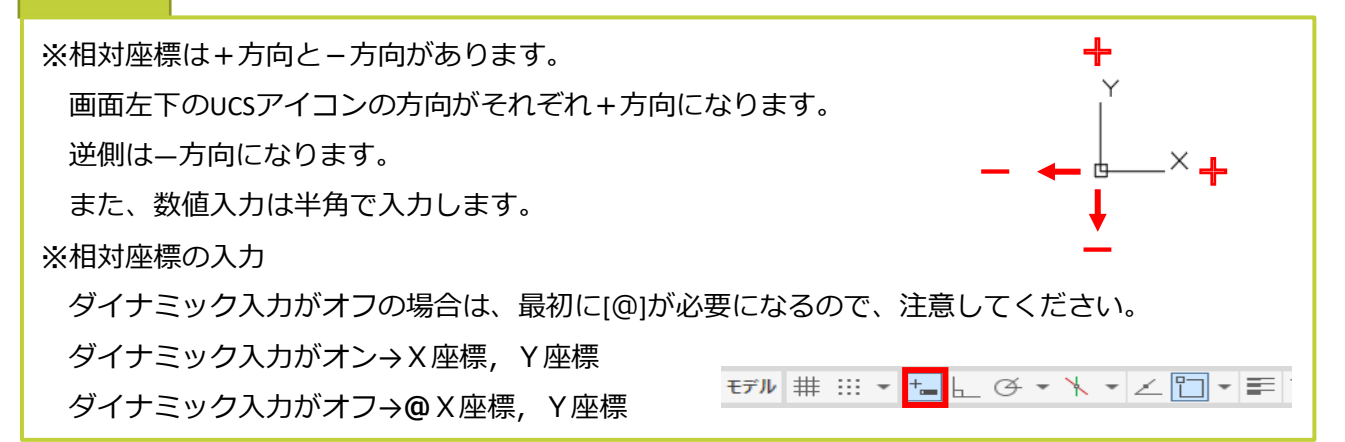

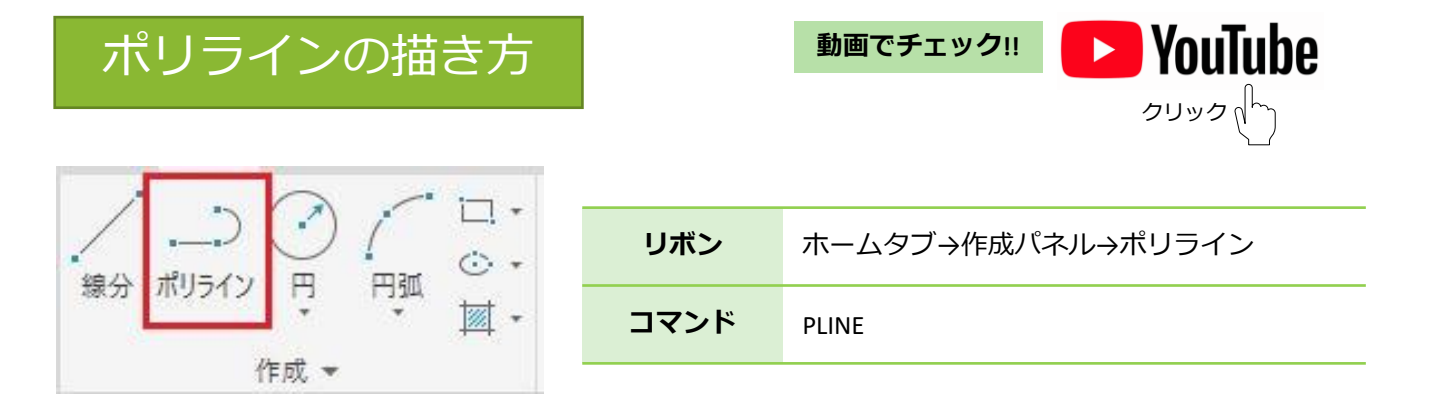

I.幅=0で一定幅のポリラインを描く

学習内 II.幅=2で一定幅のポリラインを描く 容

操作手順

練習用ファイル:ポリラインの描き方.dwg

#### I.幅=0で一定幅のポリラインを描く

- ① [ポリライン]コマンドを選択する。
- ② 始点を指定(クリック)する。
- ③ [幅]オプションを選択する。 右クリックして表示されるメニューから、 [幅]を選択する。
- (4) [始点での幅を指定]する。 キーボードで[0]を入力し、[Enter]キーを押す。
- (5) [終点での幅を指定]する。 キーボードで[0]を入力し、[Enter]キーを押す。
- ⑥ マウスで、次の点を指定(クリック)し、ポリラインを描く。
- ⑦ [Enter]キーを押して終了する。

## II.幅=2で一定幅のポリラインを描く

- ① [ポリライン]コマンドを選択する。
- ② 始点を指定(クリック)する。
- ③ [幅]オプションを選択する。 右クリックして表示されるメニューから、 [幅]を選択する。
- (4) [始点での幅を指定]する。 キーボードで[2]を入力し、[Enter]キーを押す。
- ⑤ [終点での幅を指定]する。 キーボードで[2]を入力し、[Enter]キーを押す。
- ⑥ マウスで、次の点を指定(クリック)し、ポリライン を描く。
- ⑦ [Enter]キーを押して、終了する。

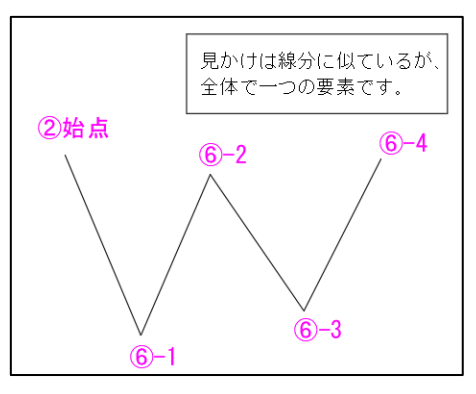

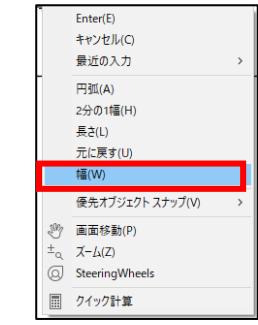

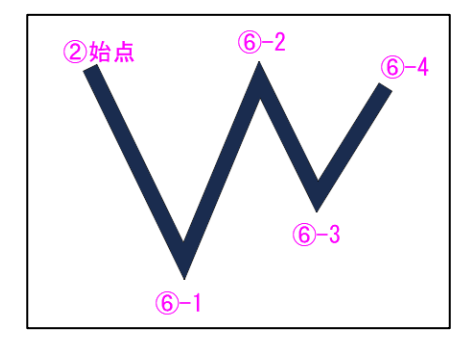

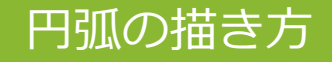

動画でチェック!!

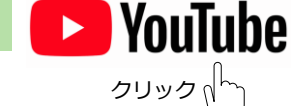

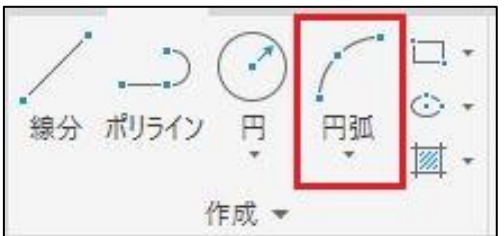

リボン ホームタブ→作成パネル→円弧
 コマンド ARC

 子
 I.3点指示で円弧を描く

 習
 II.始点、中心、角度で円弧を描く

 内
 III.地点、中心、角度で円弧を描く

R III.始点、中心、終点で円弧を描く

操作手順 練習用ファイル:円弧の描き方.dwg

考
円弧は左回りで作図されます。

## I.3点指示で円弧を描く

- [円弧]コマンドを選択する。
   [円弧]コマンドの▼クリックし、
   メニューの中から[3点]を選択する。
- ② 始点を指定(クリック)する。
- ③ 通過点を指定(クリック)する。
- ④ 終点を指定(クリック)する。

## II. 始点、中心、角度で円弧を描く

- [円弧]コマンドを選択する。
   [円弧]コマンドの▼クリックし、
   メニューの中から[始点、中心、角度]
   を選択する。
- ② 始点を指定(クリック)する。
- ③ 中心点を指定(クリック)する。
- ④ 角度を指定する。
   キーボードで[130]と入力し、
   [Enter]キーを押す。

#### Ⅲ. 始点、中心、終点で円弧を描く

- [円弧]コマンドを選択する。
   [円弧]コマンドの▼クリックし、
   メニューの中から[始点、中心、終点]
   を選択する。
- ② 始点を指定(クリック)する。
- ③ 中心を指定(クリック)する。
- ④ 終点を指定(クリック)する。

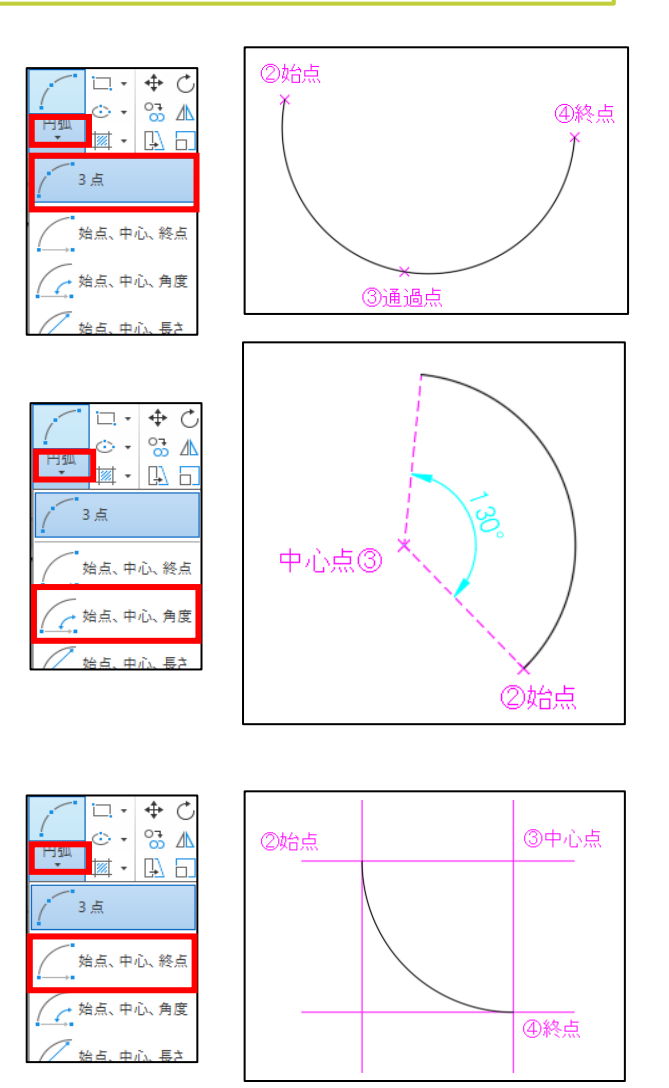

| ポリゴンの描き方(1)                                                                                     |                                              | 動画でチェック!!     | <b>YouTube</b><br>איי פעער                                                                                                    |
|-------------------------------------------------------------------------------------------------|----------------------------------------------|---------------|----------------------------------------------------------------------------------------------------|
| ホーム 挿入 注釈 表示 管理                                                                                 | リボン                                          | ホームタブ→作成パス    | ネル→長方形→ポリゴン                                                                                                    |
| * * 國 *                                                                                         | コマンド                                         | POL           |                                                                                                    |
| 学 I.中心位置とその円に内接する多<br>習 II.一辺の長さを入力して多角形<br>容                                                   | 多角形を描く<br>を描く                                |               |                                                                                                    |
| 操作手順 練習用ファイル:                                                                                   | ポリゴンの描き                                      | き方.dwg        |                                                                                                    |
| <ul> <li>I. 中心位置とその円に内接する多く</li> <li>① [ポリゴン]コマンドを選択す<br/>[長方形]コマンドの▼クリックし<br/>選択する。</li> </ul> | <b>角形を描く</b><br>る。<br><sub>ノ、 [</sub> ポリゴン]を | ホー<br> <br>線分 | ▲ 挿入 注釈 パラメトリック 表示<br>▲ ブ ・ ・ ・ ・ ・ ・ ・ ・ ・ ・ ・ ・ ・ ・ ・ 参<br>ポリライン 円 円弧<br>作成 マ ・ ・ ・ ・ ・ ・ ・ ・ ・ ・ ・ ・ ・ ・ ・ ・ ・ ・               |
| <ol> <li>2 エッジ(辺)の数を入力する。<br/>キーボードで[6]を入力し、[Ente</li> <li>3 円の中心を指定(クリック)す</li> </ol>          | er]キーを押す。<br>る。                              |               |                                                                                                    |
| <ul> <li>④ [内接(I)]または[外接(C)]を選打</li> <li>右クリックして表示されるメニ<br/>から[内接(I)]を選択する。</li> </ul>          | 尺する。<br>ューの中                                 | ALL A         | Enter(E)       キャンセル(C)       内張(I)       外張(C)       ⑩ 画面移動(P)       ± <sub>q</sub> ズーム(Z)       ④ SteeringWheels       囲 クイック計算 |
| ⑤ 円の半径を指定する。<br>キーボードで[15]と入力し、[En                                                              | ter]キーを押す。                                   |               | ,RIS                                                                                                    |
| 参考<br>※円の四半円点をクリックして選<br>向きを変更して描くことができま                                                        | ፪択すると<br>≂す。                                 |               |                                                                                                    |

# ポリゴンの描き方(2)

動画でチェック!!

**YouTube** 

学習内容

I. 中心位置とその円に内接する多角形を描く

II.一辺の長さを入力して多角形を描く

操作手順

練習用ファイル:ポリゴンの描き方.dwg

- I. 一辺の長さを入力して多角形を描く 直交モードをONにする。
  - [ポリゴン]コマンドを選択する。
     [長方形]コマンドの▼クリックし、[ポリゴン]を 選択する。
  - エッジ(辺)の数を入力する。 キーボードで[6]を入力し、[Enter]キーを押す。
  - ③ オプションから[エッジ]を選択する。 右クリックして表示されるメニューの中から [エッジ(E)]を選択する。
  - ④ 任意の点を指定(クリック)する。
  - ⑤ マウスで方向を指定し、長さをキーボードで入力する。 カーソルを水平右方向に合わせ、キーボードで[15]と 入力する。

| ホーム 挿り  | 入 注釈    | パラメ               | トリック                    | 表示            |
|---------|---------|-------------------|-------------------------|---------------|
|         |         |                   |                         | ◆ 移動<br>■ + 形 |
| 線分 ホリフ1 | ун<br>, | н <u>я</u> щ<br>• |                         | 安方形           |
|         | 作成 🔻    |                   | $\langle \cdot \rangle$ | ポリゴン          |

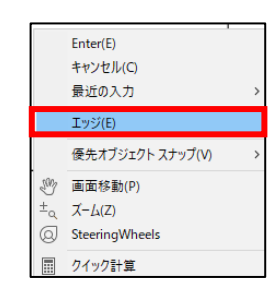

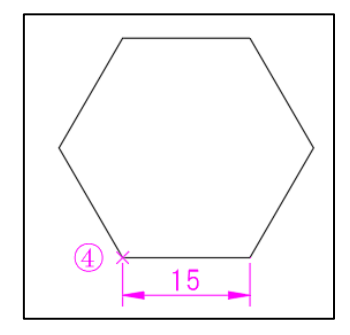